予約取消

1. 画面上段の「サービスメニュー」の 振込・振替 にマウスのカーソルをあわせると、「振込・振 替メニュー」が表示されますので、「→ 予約取消」をクリックしてください。

|                                                                                                    | マト・インターネットノ                                                                                                    | バンキング                                                                          |        | 文字サイズ変更 小 | 中 大 ログアウト                          |
|----------------------------------------------------------------------------------------------------|----------------------------------------------------------------------------------------------------|--------------------------------------------------------------------------------|--------|-----------|------------------------------------|
| トップページ                                                                                                    | 绘版·振                                                                                                    | 定期預金                                                                           | 決済サービス | 手続        | ・ <u>操作マニュアル</u><br>サービス一覧         |
| <ul> <li>トッブページ</li> <li>2013年06月06日 木曜日<br/>トマト 知り 様</li> <li>いつもトマト銀行をご利用いた</li> <li>前回までのご利用</li> <li>2013年06月06日 18時155</li> <li>2013年06月06日 18時035</li> <li>2013年06月06日 17時535</li> <li>Eメールアドレス</li> </ul> | <ul> <li>振込</li> <li>新規ご振込</li> <li>登録□座/使用</li> <li>振替</li> <li>新加ご振答</li> <li>予約取消</li> <li>近公に版替パターン</li> <li>パターンの編集・削除</li> <li>振込先口座の一覧・削除</li> </ul> | <ul> <li>□ <u>バターンを使用</u></li> <li>■ <u>予約取消</u></li> <li>■ バターンを使用</li> </ul> |        |           | KBA11BN000B<br>りません。<br>販込<br>ません。 |

2. 『取消する取引の選択』画面が表示されます。

取消可能な予約取引明細情報が表示されますので、取消明細を選択し、<mark>取消内容の選択</mark>ボタン をクリックしてください。

| 資            | 金移動予約取消                                   |                   |                                         |                            |                                   | KBE31BN000B |
|--------------|-------------------------------------------|-------------------|-----------------------------------------|----------------------------|-----------------------------------|-------------|
| 選択           | 確認完了                                      |                   |                                         |                            |                                   |             |
| <b>B</b> R23 | 消する取引の選択                                  |                   |                                         |                            |                                   |             |
| 資金種          | 多動予約取消明細を選択し、                             | [取消内容の選択]ボタンを打    | 申してください。                                |                            |                                   |             |
|              | 受付番号<br>受付日<br>受付時刻                       | 取引種別<br>資金移動予定日   | 支払口座                                    | 取引金額<br>取引手数料<br>取引合計金額    | 入金先口座                             | 取引状況        |
|              | 0D65E00FQ03Q6<br>2013年06月05日<br>18時20分48秒 | 振込<br>2013年06月07日 | <b>2000年</b> 支店<br>普通 1000001<br>トマト 知ウ | 10,000円<br>262円<br>10,262円 | 銀行<br>支店<br>普通 1234567<br>トマト シロウ | 受付完了        |
| R            | 消内容の選択                                    | *~                |                                         |                            |                                   |             |

3. 『予約取消確認』画面が表示されます。

取引に相違がないことをご確認いただき、よろしければ確認パスワードを入力し、この取引を 取消ボタンをクリックしてください。

| 振込予約取消                                       | KBE32BN0008                                                   |
|----------------------------------------------|---------------------------------------------------------------|
| 選択 確認 完了                                     |                                                               |
| ■ 取消する取引の確認                                  |                                                               |
| ● この画面は確認画面です。取                              | 好の取消は完了していません。                                                |
| 振込予約取消情報をご確認後、確認バスワ                          | ーードを入力し、「この取引を取消」ボタンを押してください。                                 |
| 取消する取引の取引種別                                  | 振込                                                            |
| 取消する取引の受付番号                                  | 0D65B0FQ03Q6                                                  |
| 取消する取引の受付日時                                  | 2013年06月05日 18時20分48秒                                         |
| 取消する取引の取引状況                                  | 受付完了                                                          |
| 取消する取引のチャネル                                  | インターネット                                                       |
| 支払口座                                         | 振込金額                                                          |
| お取引店 600800支店                                | 10,000円<br>振込 手材料<br>10,000円<br>消<br>金融機関名<br>金融機関名           |
| 科目     普通       口应来号     1000001             | 262円 262円 対日 並通                                               |
| ロ座名義人 トマト 知ウ                                 | 141日         首//           合計金額         □ 座番号         1234567 |
|                                              | 10,262円 口座名義人 トマト シロウ                                         |
|                                              | 振込依頼人名                                                        |
|                                              |                                                               |
| 確認パスワード (必須)                                 |                                                               |
|                                              |                                                               |
| ソフトウェアキーボードを使用して入力す<br>※ソフトウェアキーボードを使用して入力する | る。<br>ッ増合は、チェックボックスにチェックを入れてください。                             |
| この取引を取消                                      | E                                                             |

『完了』画面が表示されます。
 予約受付分の取消を完了しました。

| いつもお取引いただきありがとうございます。         受付番号:0D65E0FQ03Q8         受付日時:2013年06月05日18時33分42秒         取消した取引の取引種別       振込         取消した取引の受付番号       0D65E0FQ03Q6         取消した取引の受付日時       2013年06月05日18時20分48秒         取消した取引の取引状況       取消済                       |
|----------------------------------------------------------------------------------------------------|
| 取消した取引の取引種別     振込       取消した取引の受付番号     0D65E0FGQ3GG6       取消した取引の受付日時     2013年06月06日 18時20分48秒       取消した取引の取引状況     取消消                                                                                                    |
| 取消した取引の受付番号         OD65E0FQc3G66           取消した取引の受付日時         2013年06月05日 18時20分48秒           取消した取引の取引状況         取消消                                                                                                    |
| 取消した取引の受付日時         2013年06月05日 18時20分48秒           取消した取引の取引状況         取消済                                                                                                    |
| 取消した取引の取引状況 取消済                                                                                                    |
|                                                                                                    |
| 取消した取引のチャネル インターネット                                                                                                    |
| 支払口座       振込金額       加0000円         お取引店       00000 支店       10,000円         小日       普通       10,000円         口座番号       1000001       262円         合計金額       10,262円         振込予定日       2013年06月07日         振込依頼人名       1         トマト クロク       1 |